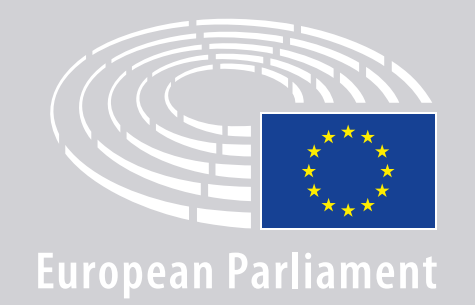

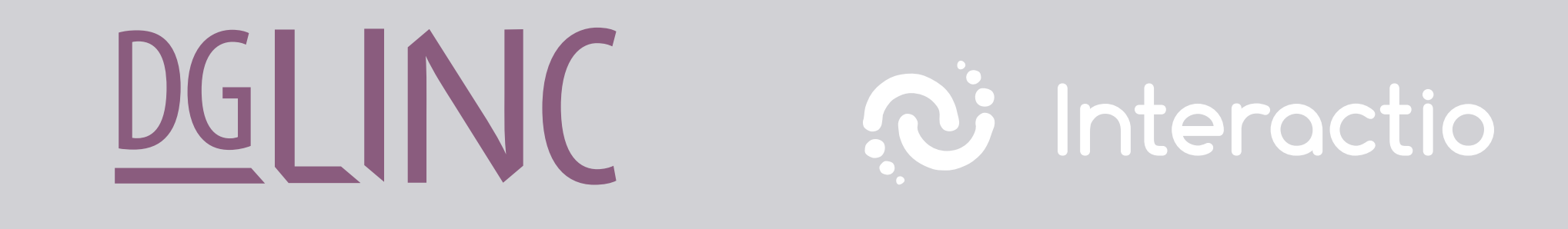

# **INSTRUÇÕES DE LIGAÇÃO** PARA ORADORES EM **REUNIÕES MULTILINGUES À DISTÂNCIA**

## **NECESSITA DE:**

### Dispositivo e programa de navegação

#### Para participar numa reunião, precisa de:

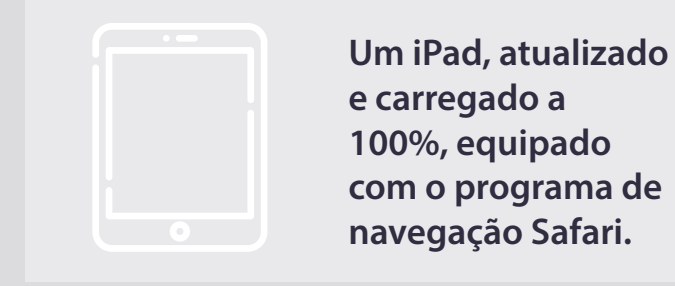

#### OU

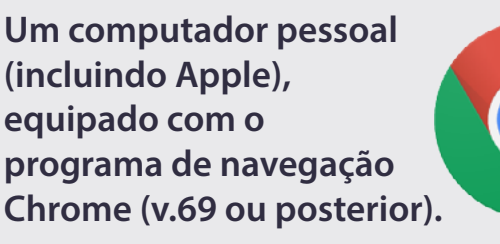

Certifique-se de que o seu dispositivo tem uma **ligação estável à Internet** e de que a bateria está **totalmente carregada**. De preferência, este será o **único** dispositivo conectado à sua rede wifi. Certifique-se de que o seu dispositivo está **atualizado** e que as **aplicações de segundo plano estão desligadas**.

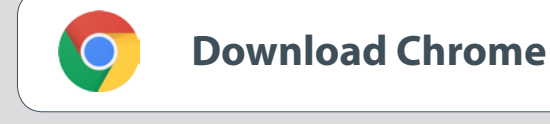

**Importante:** <u>Não</u> é recomendada a ligação com um telefone. É pouco provável que a transmissão de vídeo funcione num telefone.

## **NECESSITA DE:**

# 2. Contraction of the second second s

Para garantir a qualidade do som da sua intervenção, utilize um **conjunto auscultadores/microfone com fios** ou **auscultadores com fio e um microfone.** <u>Não</u> utilize auriculares sem fios (como os AirPods): criam interferências adicionais e problemas de ligação. Não se esqueça de desligar todas as notificações sonoras do seu dispositivo (mensagens de correio eletrónico recebidas, etc.).

#### Uma hiperligação para a reunião enviada pelo organizador

Por ex.: https://panel.interactio.io/join/b7gh6s5l

**Deputados:** hiperligação **Participant** [participante] **Pessoal e APA:** hiperligação **Viewer** [espetador]

## LIGAR-SE À REUNIÃO:

Ligue-se pelo menos **45 minutos antes da reunião**, por forma a dar tempo suficiente para que os moderadores **testem a sua ligaçã**o e para que a **equipa de apoio informático** o possa ajudar a resolver eventuais problemas.

#### Clique na hiperligação de convite para a reunião enviada pelo organizador.

Por ex.: https://panel.interactio.io/join/b7gh6s5l

### 2. Insira o seu endereço de email doPE e clique em NEXT [seguinte].

| imail                           |      |
|---------------------------------|------|
| Firstname.lastname@ep.europa.eu |      |
|                                 |      |
|                                 | NEXT |
|                                 |      |

3. Insira o seu primeiro e último nome e clique em LET'S GO [vamos].

| First name |          |
|------------|----------|
| Firstname  |          |
| Last name  |          |
| LASTNAME   |          |
|            |          |
|            | LET'S GO |
|            |          |

## LIGAR-SE À REUNIÃO:

 4. Clique em Allow [permitir] duas vezes, para autorizar o acesso ao microfone e à câmara quando solicitado.

**Passo extremamente importante:** se não autorizar este acesso, não poderá intervir.

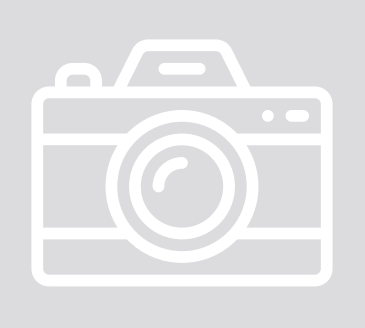

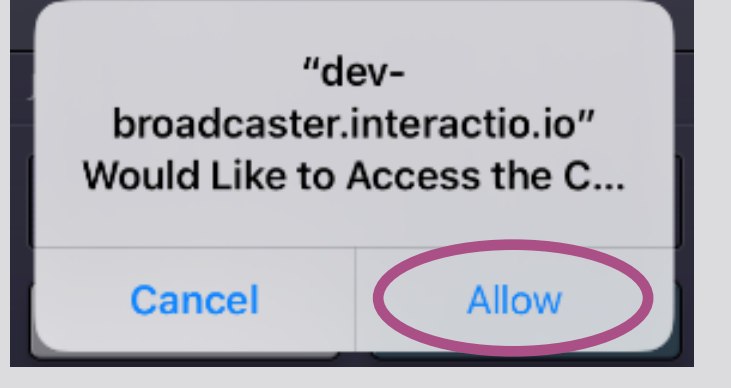

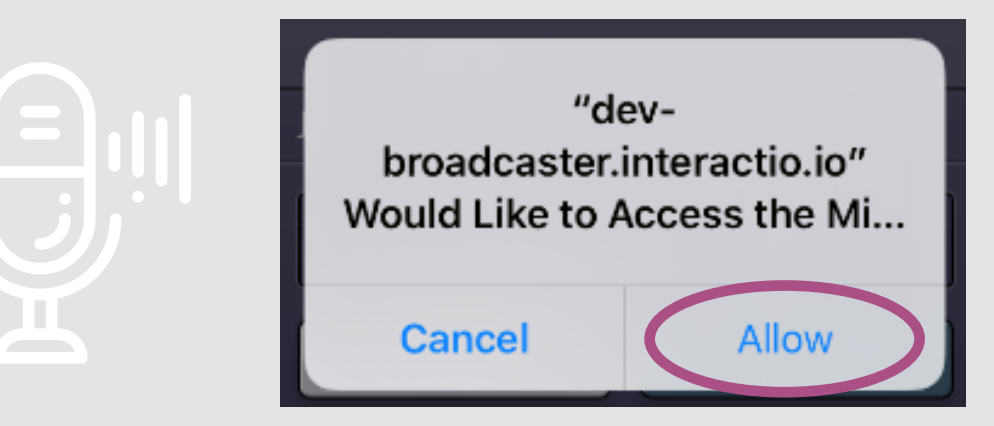

#### 5. Clique em Join [entrar].

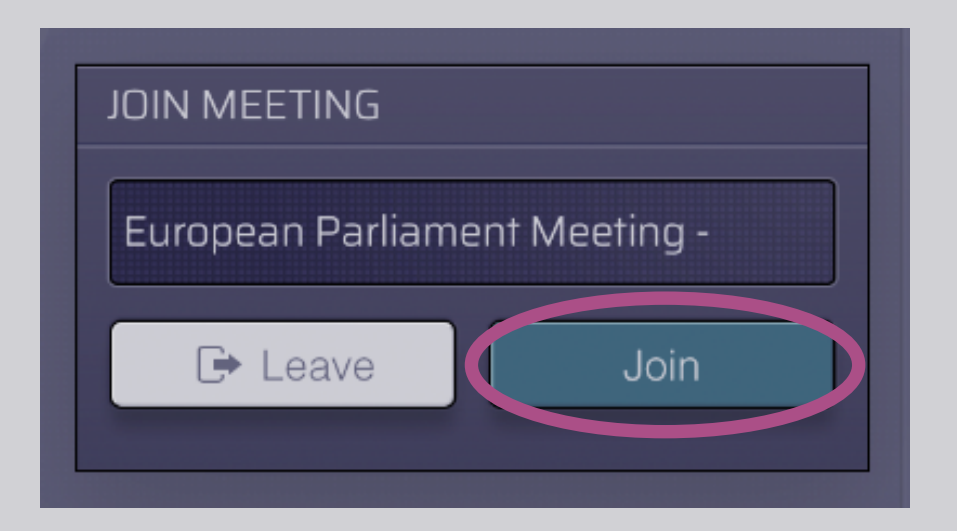

#### 6. Está na reunião!

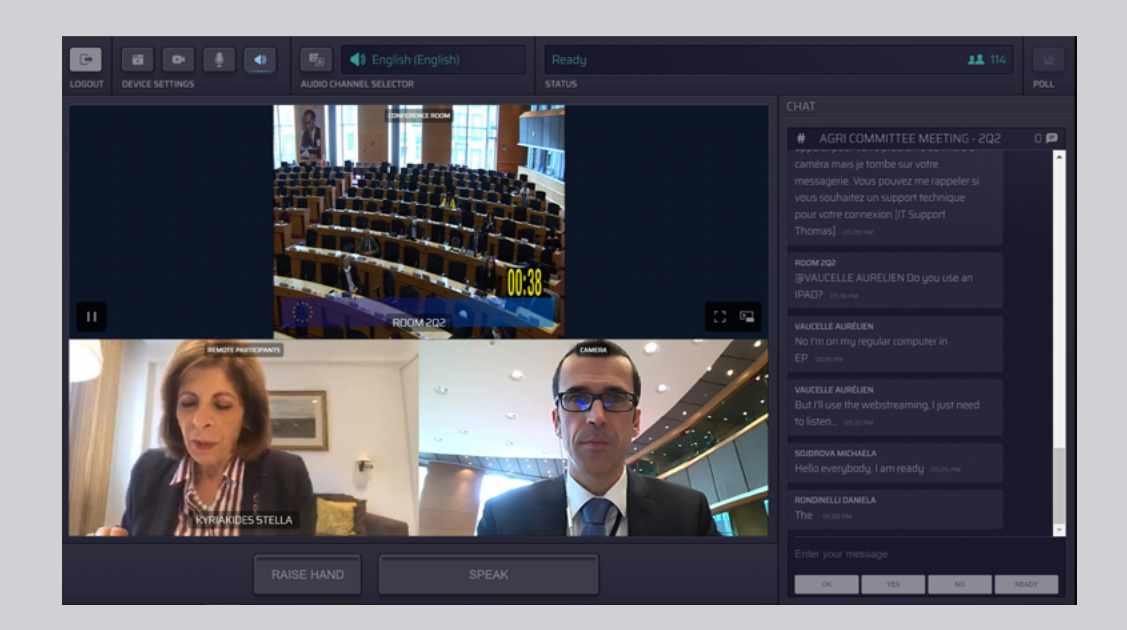

## **VERÁ O SEGUINTE:**

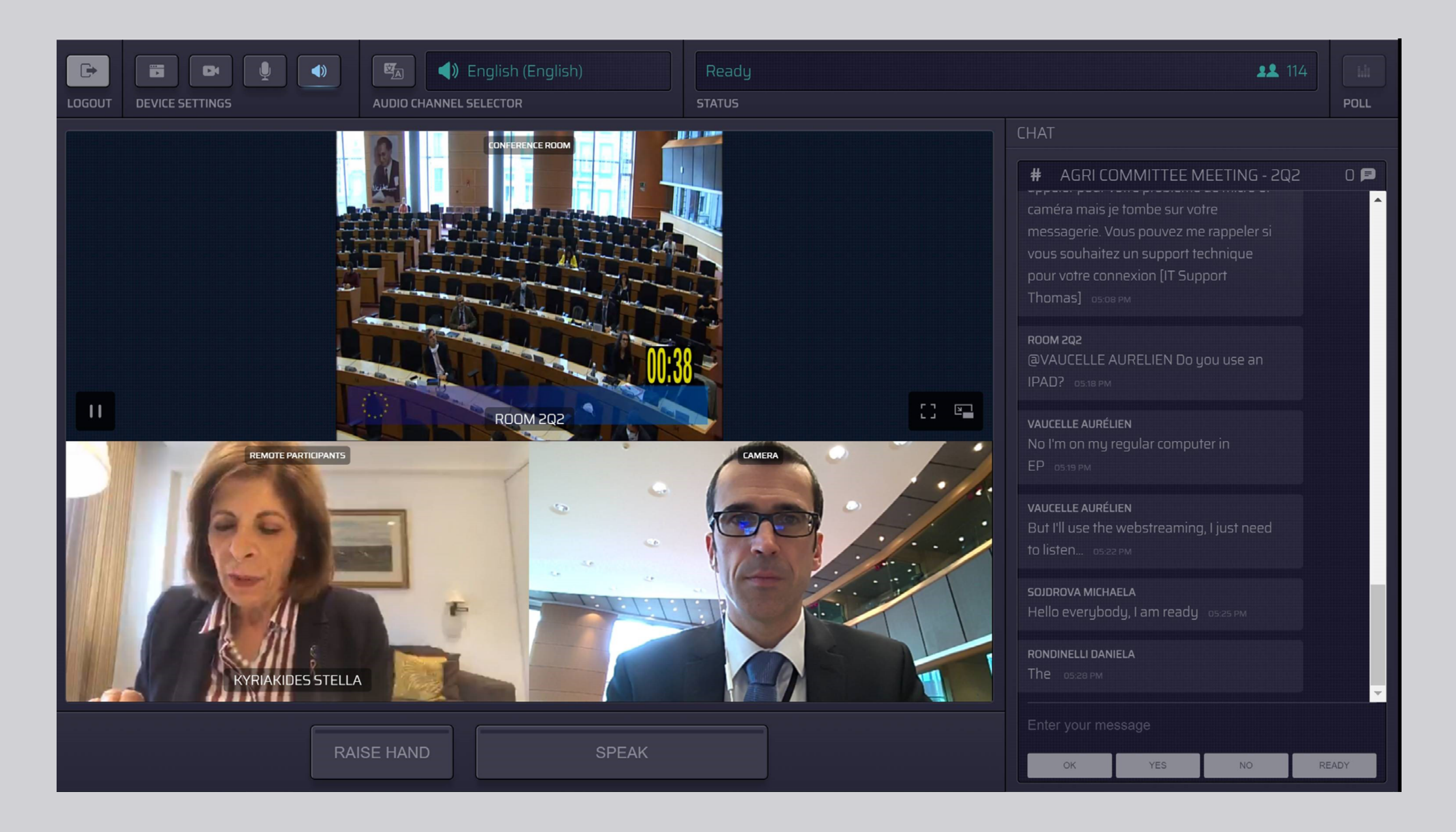

## ESCOLHA A SUA LÍNGUA:

 Clique no Audio Channel Selector [seletor de canal de áudio] para selecionar a língua em que pretende acompanhar a reunião. O serviço de interpretação está disponível nas línguas visíveis nesta seleção.

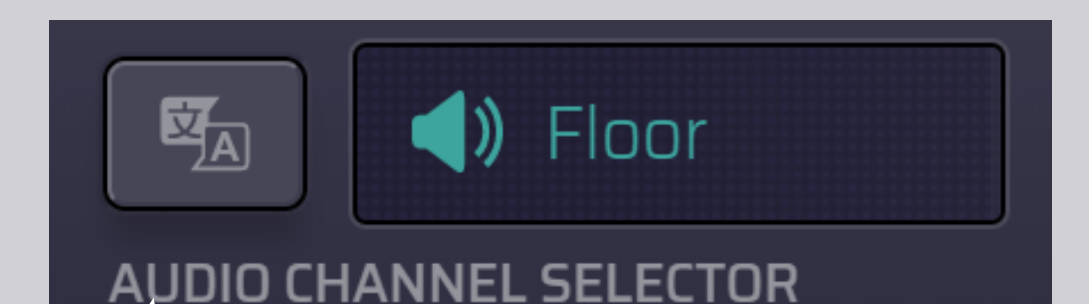

### 2. Selecione o canal da sua língua.

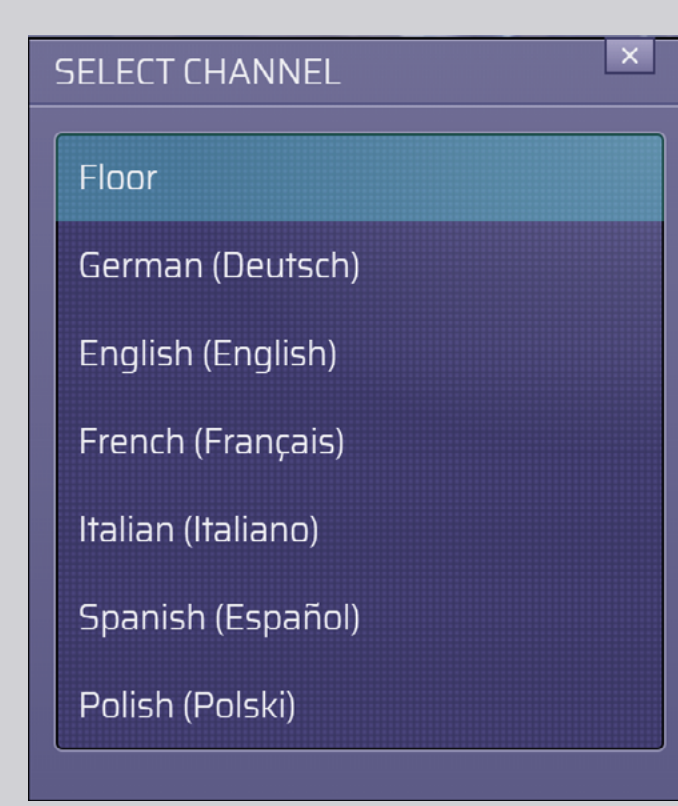

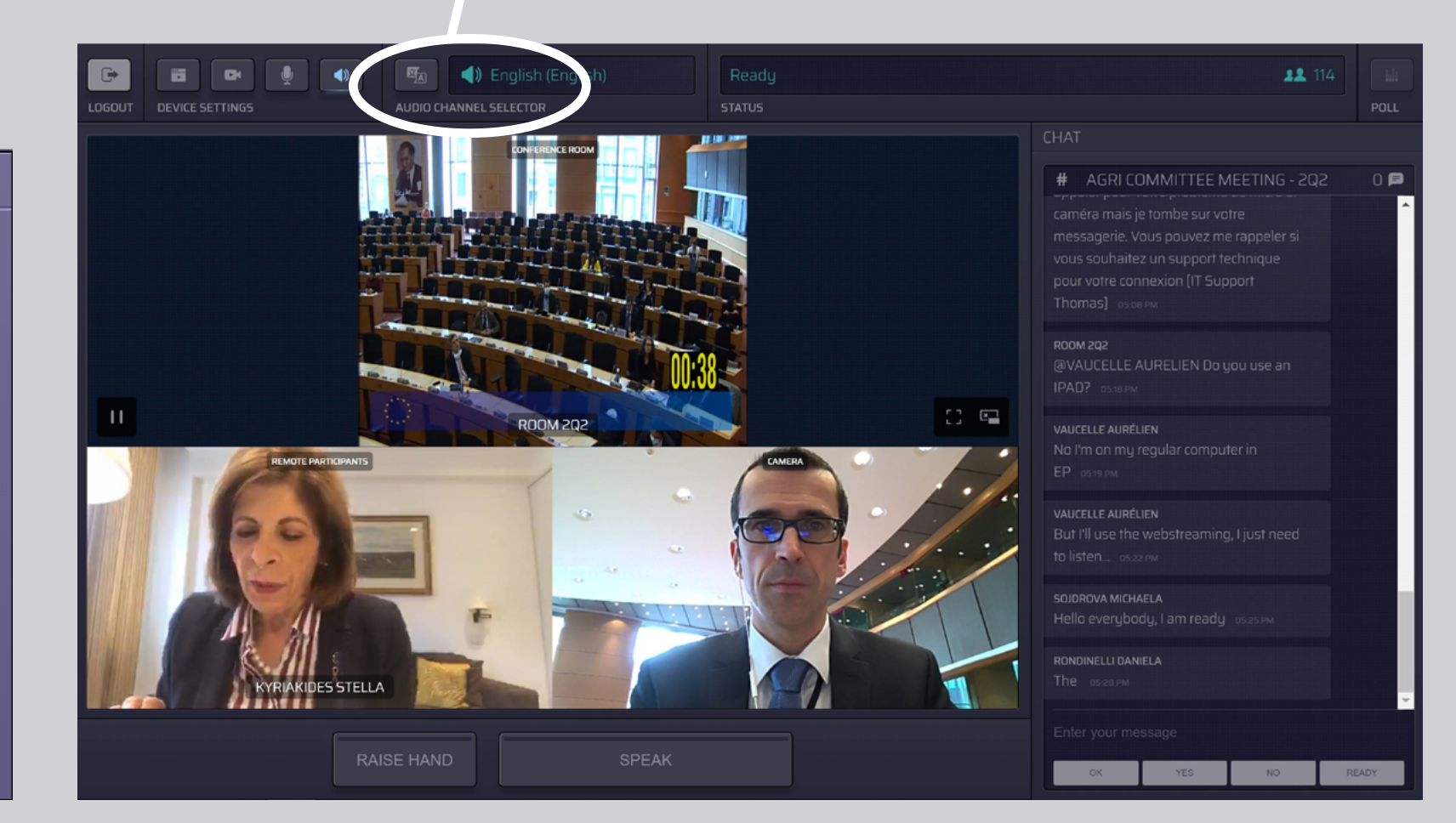

## **COMO INTERVIR:**

 Informe o moderador da sua intenção de intervir, clicando em RAISE HAND [levantar a mão]. Se a luz estiver amarela, a mão erguese e a informação é transmitida ao presidente.

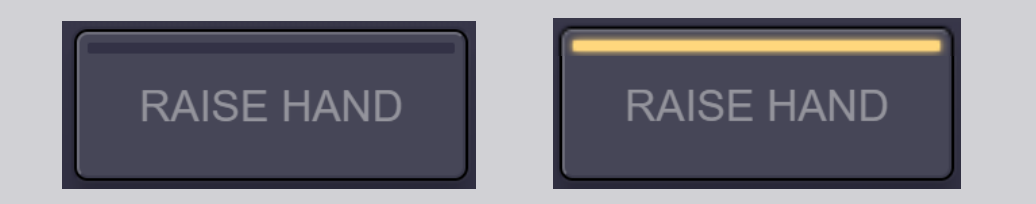

- 2. Aguarde que o moderador/presidente lhe dê autorização para falar.
- Quando o moderador lhe der a palavra, o botão SPEAK [intervir] fica azul.

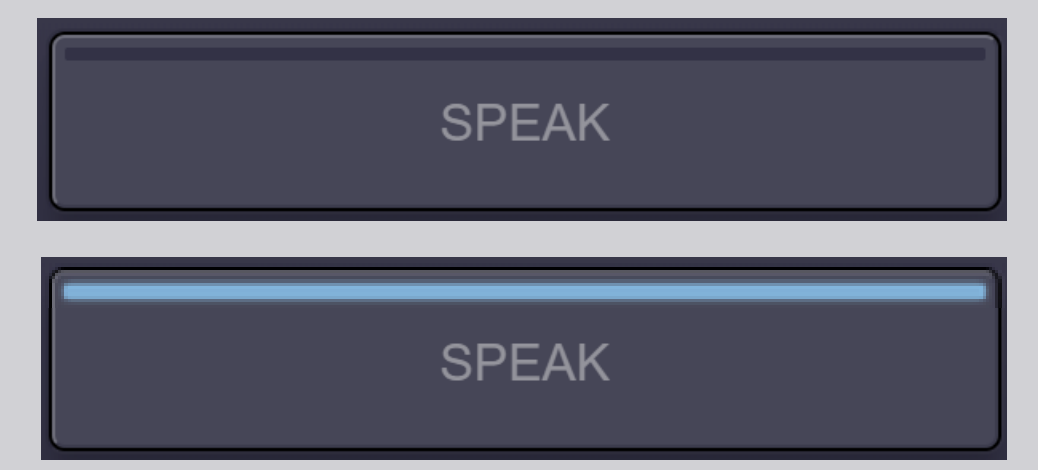

4. Clique no botão SPEAK uma vez e aguarde 3 segundos pela ligação. O botão SPEAK passa a vermelho: a sua imagem aparece no ecrã na sala de reunião e nos dispositivos dos participantes à distância.

**SPEAK** 

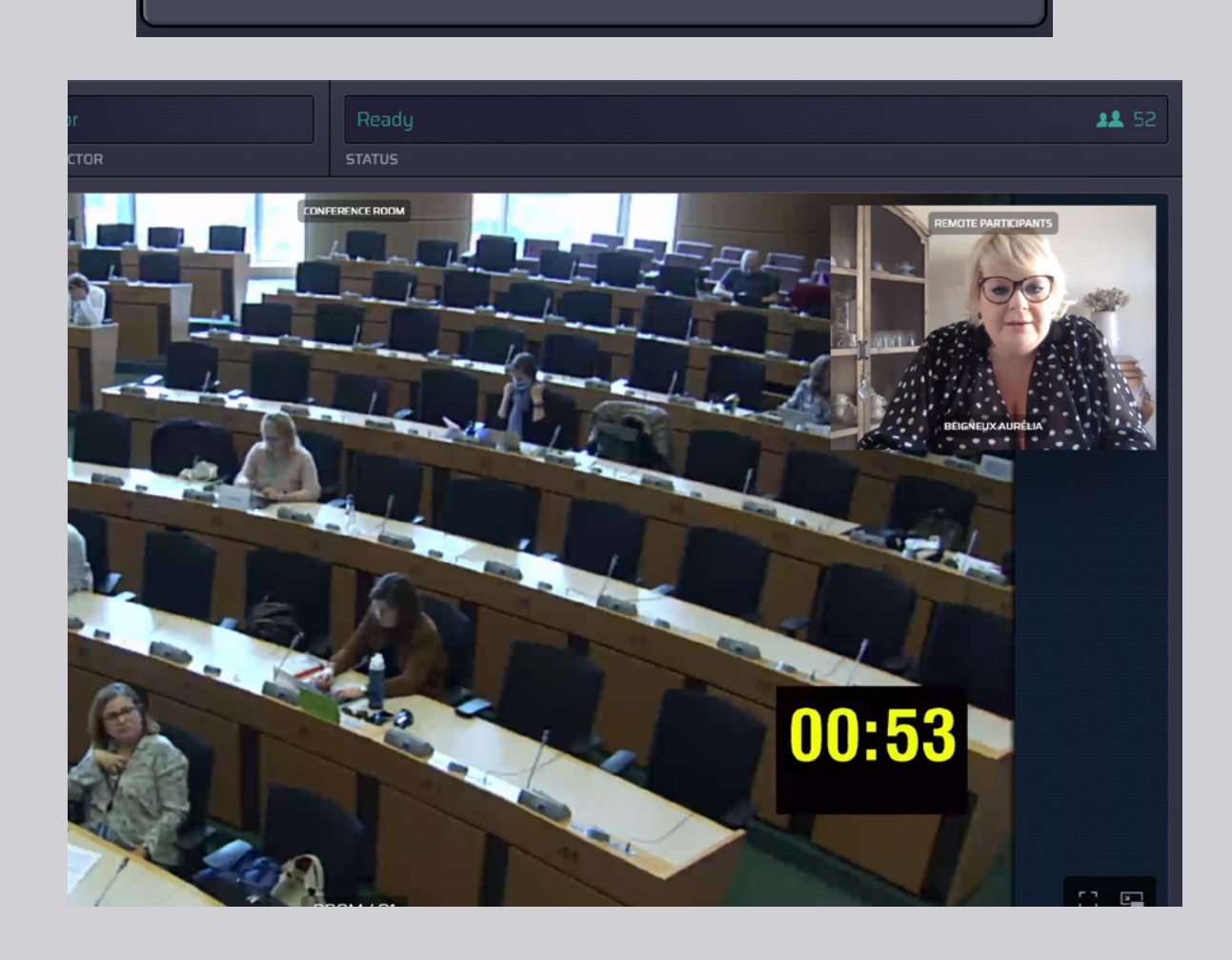

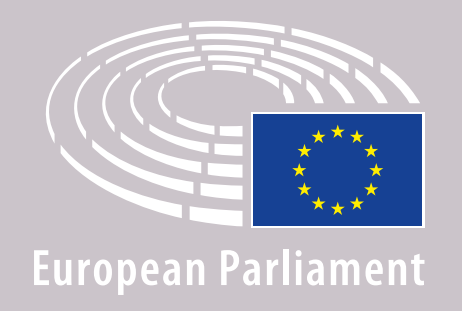

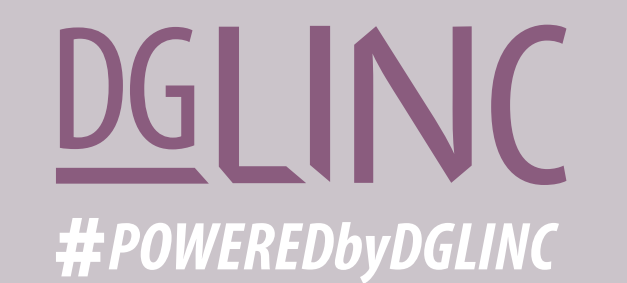

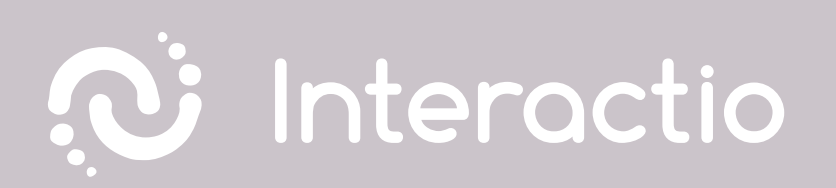

### LEIA O NOSSO GUIA: RECOMENDAÇÕES PARA INTERVENÇÕES À DISTÂNCIA

# **BOA REUNIÃO!**